# LAMP computing

Release 0.1

LAMP

Sep 21, 2022

# CONTENTS

| 1 | Cont | ontents                   |  |  |  |  |  |  |
|---|------|---------------------------|--|--|--|--|--|--|
|   | 1.1  | Connecting to the cluster |  |  |  |  |  |  |
|   | 1.2  | Data                      |  |  |  |  |  |  |
|   | 1.3  | GPU computing             |  |  |  |  |  |  |
|   | 1.4  | Recurrent events          |  |  |  |  |  |  |

Learning and Machine Perception team (LAMP) computing resources documentation. To know more about the team, check out the official page.

If you're looking how to use the tunnel, check out *Remote access*.

Note: This documentation is under development.

A lot of inspiration has been taken from great cluster documentation out there, e.g., Princeton Research Computing or the beloved Aalto Scicomp.

#### CHAPTER

### ONE

## CONTENTS

### **1.1 Connecting to the cluster**

The main way of connecting to a cluster or any server is through Secure Shell (ssh), which is executed via a terminal. Basic terminal skills are assumed here. A couple more complex options have been put in place.

| Metho | dDescription                                                                  | From where?              |
|-------|-------------------------------------------------------------------------------|--------------------------|
| SSH   | Standard way of connecting via command line.                                  | Connections only from    |
|       |                                                                               | University, proxy or VPN |
|       |                                                                               | networks.                |
| Tun-  | Proxy jump server to make ssh (see above) available from outside again.       | Whole internet.          |
| nel   |                                                                               |                          |
| VDI   | "Virtual desktop interface", (Guacamole), from there you can access your      | Whole internet           |
|       | in-house machine – connect to servers and run graphical programs.             |                          |
| Web   | Web-based interface to the cluster. Includes shell access.                    | Whole internet           |
| por-  |                                                                               |                          |
| tal   |                                                                               |                          |
| VPN   | Institutional VPN that will introduce you to the university network. You will | Whole internet           |
|       | be able to connect to servers as if you were inside the center. Third-party   |                          |
|       | client needed.                                                                |                          |

#### 1.1.1 Getting an account

The cluster obeys CVC account system. In most cases, to use the cluster you must obtain an institutional account by contacting the IT department.

#### 1.1.2 Connecting via SSH

A regular ssh command looks like this

```
ssh server.cvc.es
# Using a certain username
ssh username@server.cvc.es
# Using a certain username and port
ssh username@server.cvc.es -p 12345
```

#### **CVC** configuration

In the CVC, the default port for ssh connections is 22345, so don't forget to specify it in your command.

If you're inside the university network, domain names can also be used. I.e., if I were to connect to a server I could use the IP address xxx.xxx.115 or simply:

ssh username@cudahpc15 -p 22345

Check the assigned name of a server in Resources.

You can avoid retyping your password by setting up your private keys.

Even more, with OpenSSH you can make use of your ~/ssh/config file for a more seamless connection. Check it here or search online for *ssh config file*.

#### 1.1.3 Remote access

If you are outside of the university network and want to connect to a cluster or desktop computer in the CVC, connections are not longer available.

But worry not, an SSH tunnel has been set to enable regular work again. First of all, mail IT services or Héctor (hlaria@cvc...) for an account.

After that, only one more flag is needed in your ssh command

```
ssh -J tunnel_user@tunnel_ip:22345 username@cudahcp15 -p 22345
```

and you should be able to work normally.

#### 1.1.4 Guacamole portal

•••

#### 1.1.5 Web Service portal

•••

#### 1.1.6 VPN

•••

# 1.2 Data

# 1.3 GPU computing

### 1.3.1 Resources

| Node   | Node type       | CPU type               | Memory     | Eth-  | GPUs                | Disks |
|--------|-----------------|------------------------|------------|-------|---------------------|-------|
| name   |                 |                        | Configura- | er-   |                     |       |
|        |                 |                        | tion       | net   |                     |       |
| cud-   | Supermicro SYS- | 2x6 cores Xeon E5      | 128GB 2133 | 1Gbps | 4x RTX 3090 24G     | SSD   |
| ahpc03 | 7048GR-TR       | 2620 v3 @ 2.40GHz      |            |       |                     |       |
| cud-   | Supermicro SYS- | 2x10 cores Xeon Silver | 192GB      | 20Gbp | s 8x A40 45G        | SSD   |
| ahpc06 | 4029GP-TRT      | 4114 @ 2.20GHz         | DDR4-2666  |       |                     |       |
| cud-   | Supermicro SYS- | 2x16 cores Xeon Silver | 384GB      | 1Gbps | 10x RTX 6000 24G    | SSD   |
| ahpc15 | 4029GP-TRT2     | 4216 @ 2.10GHz         | DDR4-2933  |       |                     |       |
| cud-   | ASUS X99-E      | 1x6 cores Xeon E5      | 64GB       | 1Gbps | 4x GTX 1080 Ti 11G  | SSD   |
| ahpc38 | WS/USB 3.1      | 1650 v4 @ 3.60GHz      | DDR4-2400  |       |                     |       |
| cud-   | ASUS X99-E WS   | 1x6 cores i7 6850K @   | 64GB       | 1Gbps | 4x GTX 1080 Ti 11G  | SSD   |
| ahpc39 |                 | 3.60GHz                | DDR4-2133  |       |                     |       |
| cud-   | Supermicro SYS- | 2x12 cores Xeon E5     | 128GB      | 1Gbps | 10x TITAN Xp 12G    | SSD   |
| ahpc05 | 4028GR-TRT2     | 2650 v4 @ 2.20GHz      | DDR4-2400  |       |                     |       |
| (audi) |                 |                        |            |       |                     |       |
| cud-   | Supermicro SYS- | 2x16 cores Xeon Silver | 384GB      | 1Gbps | 5x RTX 6000 24G, 5x | SSD   |
| ahpc12 | 4029GP-TRT2     | 4216 @ 2.10GHz         | DDR4-2933  |       | TITAN Xp 12G        |       |
| (audi) |                 |                        |            |       |                     |       |

### **1.4 Recurrent events**